# Data Management with OMERO

#### Biological Image Reconstruction and Analysis, Berlin, 2016

#### Petr Walczysko, Balaji Ramalingam University of Dundee The OME Consortium

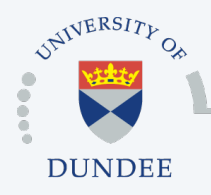

Open Microscopy Environment Centre for Gene Regulation & Expression School of Life Sciences, University of Dundee Dundee, Scotland, UK

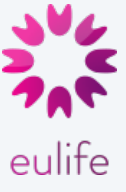

# Outline

- Import Image Data into OMERO (Slides only)
- Image Data Organization with OMERO
- Image Data Annotation with OMERO
- Image Data Annotation and Search with OMERO
- Image Data Analysis with OMERO
- Batch Image Operations with OMERO
- Publishing with OMERO

#### **Download Desktop Client**

#### 

#### **OMERO 5.2.6 Downloads**

Clients | Plugins | Additional | Servers | API | Python | Java | Code | Components | Previous versions

- · Information on this release of OMERO is in the release announcement
- Full documentation is available as web documentation or PDF documentation and there are user guides for the clients on our Help website
- A standard OMERO user just needs to download the client package with the same major version as their institutional server e.g., 5.2.0 clients will connect to 5.2.5 servers but not to 5.3.0 servers.
- If you do not have an institutional server, you can apply for an account on our Demo server

#### **OMERO** client downloads

| Client                                                                                                    | Size                          | File Name                                                                   | Checksum                    |
|----------------------------------------------------------------------------------------------------|-------------------------------|-----------------------------------------------------------------------------|-----------------------------|
| Windows                                                                                                    | 83.47 MB                      | OMERO.insight-5.2.6-ice35-b35-<br>win.zip                                   | 48a1cdce<br>( <u>SHA1</u> ) |
| Mac OS X                                                                                                    | 83.25 MB                      | OMERO.insight-5.2.6-ice35-b35-<br>mac.zip                                   | 36c96035<br>( <u>SHA1</u> ) |
| 👌 Linux 🚯                                                                                                    | 83.12 MB                      | OMERO.insight-5.2.6-ice35-b35-<br>linux.zip                                 | 4c748769<br>( <u>SHA1</u> ) |
| <ul> <li>OMERO.web is part of the server package, so in</li> <li>Full instructions for installing the client are on the</li> </ul> | dividual user<br>ae Help webs | s do not need to install it locally<br>ite: Getting Started with OMERO.insi | ght Version 5.2.6           |

#### **OMERO** plugin downloads

| Plugin          | Size     | File Name                                | Checksum                    |
|-----------------|----------|------------------------------------------|-----------------------------|
| 🛓 ImageJ / Fiji | 76.56 MB | OMERO.insight-ij-5.2.6-ice35-<br>b35.zip | eb5e6dc9<br>( <u>SHA1</u> ) |
| Matlab          | 21.21 MB | OMERO.matlab-5.2.6-ice35-<br>b35.zip     | 21a8d91a<br>( <u>SHA1</u> ) |

#### Import Image Data into OMERO

|                                                                                                    | 0                                                                                                    |                 |                   |                              |                      |      |
|----------------------------------------------------------------------------------------------------|----------------------------------------------------------------------------------------------------|-----------------|-------------------|------------------------------|----------------------|------|
|                                                                                                    |                                                                                                    |                 | Polly S           | stack conn                   | ected                |      |
|                                                                                                    | File Edit Window Help                                                                                                    |                 |                   |                              |                      |      |
|                                                                                                    |                                                                                                    | splay Groups 🔻  |                   |                              |                      |      |
|                                                                                                    | Projects                                                                                                    | 🔹 📭 (           |                   |                              |                      |      |
|                                                                                                    |                                                                                                    |                 |                   |                              |                      |      |
|                                                                                                    | Impo                                                                                                    | ort Data        |                   |                              |                      | -    |
| Select data to import and monitor imports.                                                                                                    |                                                                                                    |                 |                   |                              |                      |      |
|                                                                                                    |                                                                                                    | Files           | to import Options | Import cize: 0 hytos         |                      |      |
| DVD Drive (D:)     Q     4 Data on 'psf' (W:)     pstack Data                                                                                                    | ^ 3D_D3D.dv<br>3D_D3D.dv<br>d d3d                                                                                                    | File o<br>Folde | r Group           | Project/Dataset<br>or Screen | Folder as<br>Dataset | Size |
| Recent Items     ■ PTE       Desktop     ■ Dropbox on 'psf' (Y:)       Wy Documents     ■ P.TRE_22_R3D_D3D_VOL       My Documents     ■ P.TRE_22_R3D_D3D_VOL       P.TRE_23_R3D_D3D_VOL     ■ P.TRE_23_R3D_D3D_VOL       P.TRE_23_R3D_D3D_VOL     ■ P.TRE_23_R3D_D3D_VOL | on 'psf (X:)<br>d_d3d<br>d_d3d<br>d_ | <b>×</b><br>«   |                   |                              |                      |      |
| P-TRE_23_R3D_D3D_VOL<br>P-TRE_23_R3D_D3D_VOL<br>P-TRE_24_R3D_D3D_VOL<br>P-TRE_24_R3D_D3D_dv<br>P-TRE_25_R3D_D3D_dv                                                                                                    | D3D.log                                                                                                    |                 |                   |                              |                      |      |

v

P-TRE\_25\_R3D\_D3D.dv

P-TRE\_26\_R3D\_D3D.dv P-TRE\_27\_R3D\_D3D.dv P-TRE\_28\_R3D\_D3D.dv

Files of type: All supported file types

File name:

Refresh

Network

Close

Cancel All

Import

# Import Image Data into OMERO

| ⊕                                                                                                    | Import Data      |   |                  |  |
|----------------------------------------------------------------------------------------------------|------------------|---|------------------|--|
| Window Help                                                                                                    |                  |   |                  |  |
| Import Data                                                                                                    |                  |   |                  |  |
| Select data to import and monitor imports.                                                                                                    |                  |   |                  |  |
| Select Data to Import                                                                                                    |                  |   |                  |  |
| Look in: 🌗 PTRE 🗸 🎲 📂 🛄 -                                                                                                    | Fi               |   |                  |  |
| P-TRE_17_R3D_D3D.dv       P-TRE_29_R3D_D3D.dv         P-TRE_18_R3D_D3D.dv       P-TRE_30_R3D_D3D.dv         P-TRE_20_R3D_D3D.dv       P-TRE_31_r3d_d3d         P-TRE_21_R3D_D3D.dv       P-TRE_32_r3d_d3d         P-TRE_22_R3D_D3D_dv       P-TRE_32_r3d_d3d         P-TRE_22_R3D_D3D_VOL_BIN 2_Psd       P-TRE_32_r3d_d3d         P-TRE_22_R3D_D3D_VOL_BIN 2_Psd       P-TRE_22_R3D_D3D_VOL_BIN 2_Psd         Wy Documents       P-TRE_22_R3D_D3D_VOL_D3D.dv         P-TRE_23_R3D_D3D_VOL_D3D_VOL_D3D.dv       P-TRE_23_R3D_D3D_VOL_D3D.dv         P-TRE_23_R3D_D3D_VOL_D3D.dv       P-TRE_23_R3D_D3D_VOL_D3D.dv         P-TRE_23_R3D_D3D_VOL_D3D.dv       P-TRE_23_R3D_D3D_VOL_D3D.dv         P-TRE_23_R3D_D3D_VOL_D3D.dv       P-TRE_23_R3D_D3D_VOL_D3D.dv         P-TRE_23_R3D_D3D_VOL_D3D.dv       P-TRE_23_R3D_D3D_VOL_D3D.dv         P-TRE_23_R3D_D3D_VOL_D3D.dv       P-TRE_23_R3D_D3D_VOL_D3D.dv         P-TRE_23_R3D_D3D_VOL_D3D.dv       P-TRE_23_R3D_D3D_VOL_D3D.dv         P-TRE_24_R3D_D3D_VOL_D3D.dv       P-TRE_25_R3D_D3D_VOL_D3D.dv         P-TRE_25_R3D_D3D_VOL_D3D.dv       P-TRE_26_R3D_D3D_VOL | Fi<br>Fi<br>Fi   |   | - >              |  |
|                                                                                                    |                  |   |                  |  |
|                                                                                                    |                  |   |                  |  |
| Group G Laws-Sive (Collab)                                                                                                    | oort your data.  | × |                  |  |
| Projects Screens                                                                                                    |                  |   |                  |  |
| ProjectNo Project                                                                                                    | ✓ New ◄          |   |                  |  |
| Dataset -New From Folder                                                                                                    | ✓ New            |   |                  |  |
| Close Refresh                                                                                                    | Add to the Queue |   | Add to the Queue |  |

#### Import Image Data into OMERO

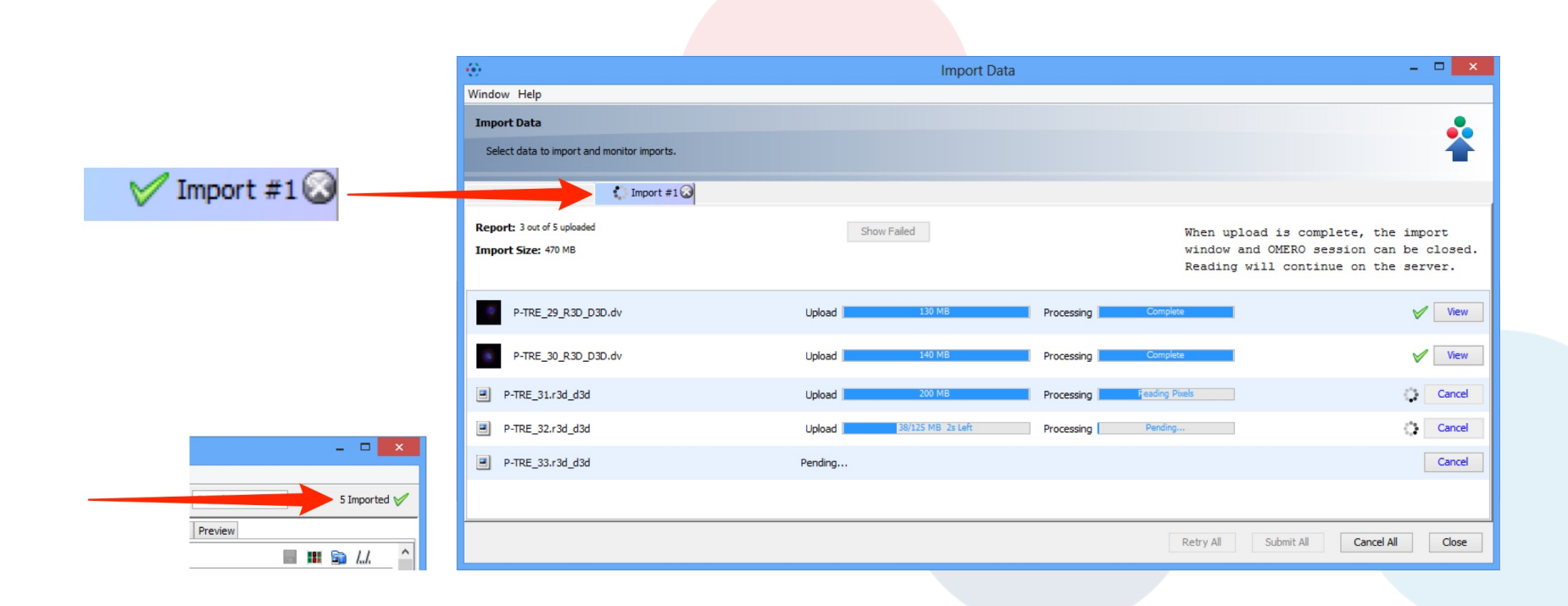

### Image Data Organization with OMERO

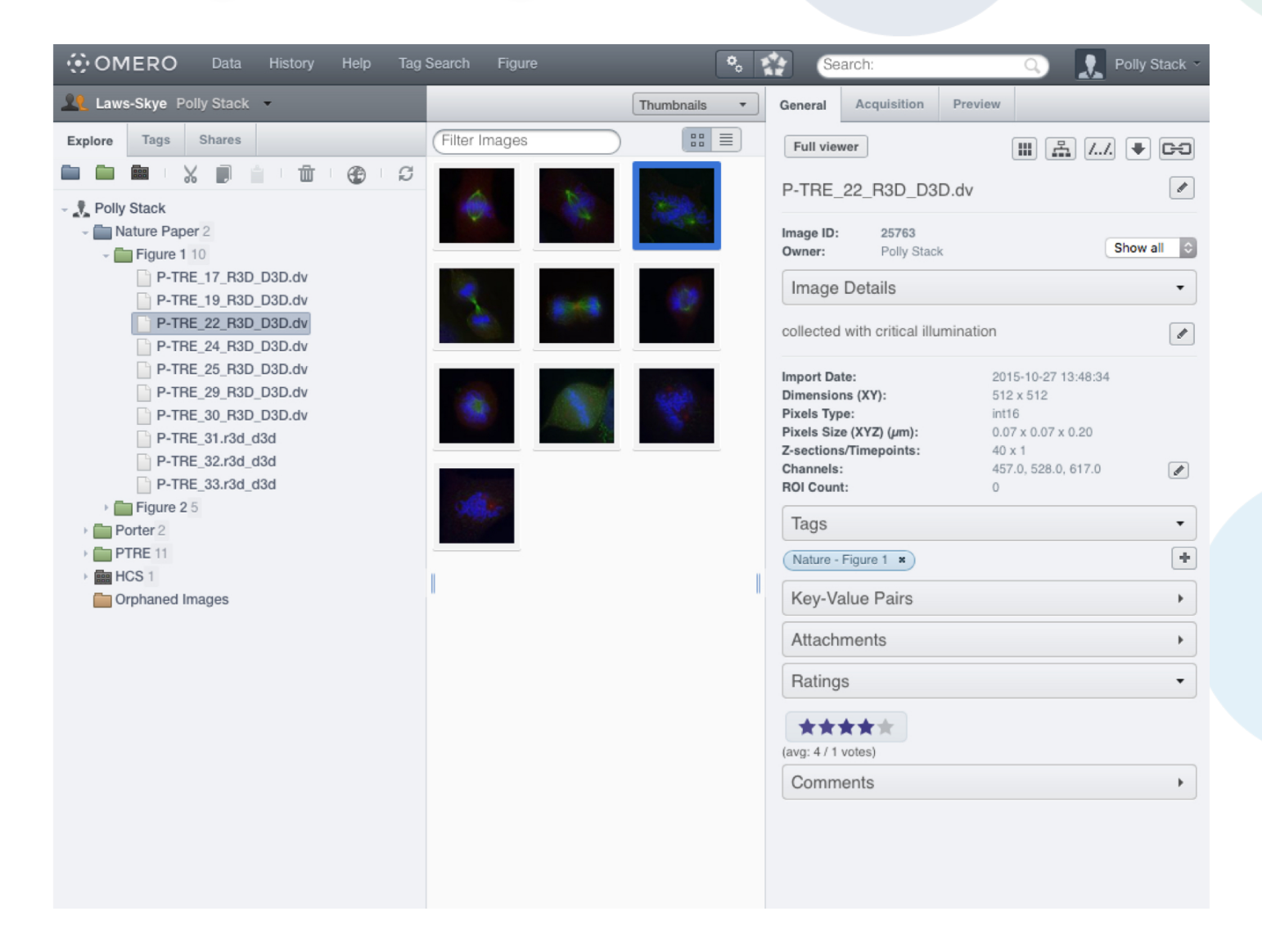

#### Image Data Organization with OMERO

| OMERO Data History Help                                      |                                                                                                    | Search:                                                  | 🔾 👤 Public User                                   |
|--------------------------------------------------------------|----------------------------------------------------------------------------------------------------|----------------------------------------------------------|---------------------------------------------------|
| 💵 demo 👻                                                     |                                                                                                    | General Acquisition Pr                                   | review                                            |
| Explore Tags Public                                          | Index: Field#1 0                                                                                                    | Full viewer                                              |                                                   |
| 🖿 🖿 🐂 : X 🗊 🛔 🕆 : 🔁 : S                                      |                                                                                                    |                                                          |                                                   |
| - 🕴 Damo data                                                |                                                                                                    | JL_121214_J1_1 [vveil1                                   | r-o; rieid #1]                                    |
| <ul> <li>idr0001-graml-sysgro/screenA 46</li> </ul>          |                                                                                                    | Image ID: 706266<br>Well ID: 476542                      |                                                   |
| - 🖬 JL_121214_J1_1                                           |                                                                                                    | Owner: Demo User                                         |                                                   |
| Meas_01(2012-12-14_13-40-07)<br>Meas_02(2012-12-14_14-20-32) |                                                                                                    | Acquisition Date:                                        | 2012-12-14 17:20:07                               |
| Meas_03(2012-12-14_15-00-55)                                 |                                                                                                    | Import Date:<br>Dimensions (XY):                         | 2015-10-01 11:07:05<br>1376 x 1040                |
| Meas_04(2012-12-14_15-41-18)                                 |                                                                                                    | Pixels Type:<br>Pixels Size (XYZ) (um):                  | uint16<br>0.11 x 0.11                             |
| Meas_06(2012-12-14_17-01-59)                                 |                                                                                                    | Z-sections/Timepoints:                                   | 16 x 1                                            |
| → 🖬 JL_121214_J1_2                                           |                                                                                                    | ROI Count:                                               | 0                                                 |
| ▶ ■ JL_121214_J2_1 ▶ ■ JL 130118 J2 8                        |                                                                                                    | Status:                                                  | None                                              |
| → 🖬 JL_130119_J3_7                                           | <ul> <li>For the second second se</li></ul> | ANNOTATIONS                                              | Show all                                          |
| → 👪 JL_130119_J3_8                                           |                                                                                                    |                                                          | + = + × II                                        |
| →  UL_130119_J4_8                                            |                                                                                                    | Added by: Demo User                                      | ulk annotations                                   |
| → 🖬 JL_130120_J5_7                                           |                                                                                                    | Gene Identifier                                          | SPAC22H10.07                                      |
| <ul> <li></li></ul>                                          |                                                                                                    | Strain Name                                              | http://www.pombase.org/spombe/resu<br>scd2        |
| → III JL_130120_J6_8                                         |                                                                                                    | Gene Symbol<br>Phenotype 1                               | scd2<br>viable stubby vegetative cell             |
| → 🛃 JL_130121_J7_7                                           |                                                                                                    | Ontology Term Name 1a<br>Term Source Accession 1a        | stubby cell phenotype<br>CMPO_0000367             |
| → ■ JL_130121_J8_7                                           |                                                                                                    | Term Source Accession 1a URL                             | http://www.ebi.ac.uk/cmpo/CMPO_00                 |
| → 🖬 JL_130121_J8_8                                           |                                                                                                    | Ontology Term Name 2a                                    | abnormal cell shape phenotype                     |
| Image: SL_130122_J10_1 JL_130122_J10_2                       |                                                                                                    | Term Source Accession 2a<br>Term Source Accession 2a URL | CMPO_0000116<br>http://www.ebi.ac.uk/cmpo/CMPO_00 |
| 0.0                                                          |                                                                                                    |                                                          |                                                   |
| idr-demo.o                                                   | penmicroscopy.org/webclient/img_detail/706266/                                                                                                    | TABLES<br>Plate:                                         | JL 121214 J1 1                                    |
| Viewing Octions                                              |                                                                                                    | Well Number:                                             | 66                                                |
|                                                              | a 🐨 -                                                                                                    | Gene Identifier:                                         | SPAC22H10.07                                      |
| Max Intensity                                                |                                                                                                    | Strain Name:<br>Gene Symbol:                             | scd2<br>scd2                                      |
| Split Channel                                                | SAVA P                                                                                                    | Replicate Group:<br>Reproducibility of Shape Hits:       | 3<br>5/8                                          |
| Zoom (%)                                                     |                                                                                                    | Conservation in S. cerevisiae:                           | yes                                               |
| 45 😂 🔛 🕓                                                     |                                                                                                    | Conservation in H. sapiens:                              | yes                                               |
| Line Plot                                                    |                                                                                                    |                                                          |                                                   |
| Channels - Edit                                              |                                                                                                    |                                                          |                                                   |
|                                                              | Same 2                                                                                                    |                                                          |                                                   |
| Grayscale                                                    |                                                                                                    |                                                          |                                                   |
| Copy Paste                                                   | · ?                                                                                                    |                                                          |                                                   |
| Interpolate                                                  |                                                                                                    |                                                          |                                                   |
| Current Image                                                |                                                                                                    |                                                          |                                                   |
| Z: 7/16   T: 1/1<br>Scale bar                                |                                                                                                    |                                                          |                                                   |
| Image Information                                            |                                                                                                    |                                                          |                                                   |
| ROI Count: 0                                                 | C C                                                                                                    |                                                          |                                                   |
| < Prev Next >                                                |                                                                                                    |                                                          |                                                   |
|                                                              |                                                                                                    |                                                          |                                                   |
|                                                              | Timepoints                                                                                                    |                                                          |                                                   |

### Image Data Organization in OMERO

| OMERO Data              | Histor  | y Help      | Tag Search | Figure |
|-------------------------|---------|-------------|------------|--------|
| Laws-Skye (Collab) Poli | y Stack | • 🔶         |            |        |
| Laws Lab (Private)      | •       | All Members | 5          |        |
| Laws-Skye (Collab)      | •       | Owners      |            |        |
| Le Public Group         | •       | Isla Skye   |            |        |
|                         |         | Polly Stack |            |        |
|                         |         | Members     |            |        |
|                         |         | Ben Becula  |            |        |
|                         |         | Ross Croma  | arty       |        |
|                         |         | Ben Laws    |            |        |
|                         |         | Sid Laws    |            |        |
|                         |         | Ben Nevis   |            |        |

#### Image Data Annotation with OMERO

| General                                                                                | Acquisition                                                          | Preview                                          |                                                                              |           |
|----------------------------------------------------------------------------------------|----------------------------------------------------------------------|--------------------------------------------------|------------------------------------------------------------------------------|-----------|
| Full vie                                                                               | wer                                                                  |                                                  | III 📇 //.                                                                    | • 63      |
| P-TRE_                                                                                 | _22_R3D_D3                                                           | D.dv                                             |                                                                              |           |
| Image ID:<br>Owner:                                                                    | 25763<br>Polly Stac                                                  | k                                                | s                                                                            | how all 🗘 |
| Image                                                                                  | Details                                                              |                                                  |                                                                              | •         |
| collected                                                                              | I with critical illu                                                 | imination                                        |                                                                              |           |
| Import Da<br>Dimensio<br>Pixels Tyj<br>Pixels Siz<br>Z-section<br>Channels<br>ROI Coun | ite:<br>ns (XY):<br>ce:<br>e (XYZ) (μm):<br>s/Timepoints:<br>:<br>t: | 201<br>512<br>int1<br>0.0<br>40<br>:<br>457<br>0 | 5-10-27 13:48:34<br>x 512<br>6<br>7 x 0.07 x 0.20<br>x 1<br>.0, 528.0, 617.0 |           |
| Tags                                                                                   |                                                                      |                                                  |                                                                              | •         |
| Nature -                                                                               | Figure 1 ×                                                           |                                                  |                                                                              | +         |
| Key-V                                                                                  | alue Pairs                                                           |                                                  |                                                                              | •         |
| Attach                                                                                 | ments                                                                |                                                  |                                                                              | •         |
| Rating                                                                                 | IS                                                                   |                                                  |                                                                              | •         |
| (avg: 4/1                                                                              | ★★★<br>votes)                                                        |                                                  |                                                                              |           |
| Comm                                                                                   | nents                                                                |                                                  |                                                                              | •         |

| Key-Value Pairs       |          |   |  |  |
|-----------------------|----------|---|--|--|
| Added by: Polly Stack |          | + |  |  |
| Key                   | Value    |   |  |  |
| Temperature           | 37.5     |   |  |  |
| pН                    | 7.4      |   |  |  |
| Incubation            | 1 hr     |   |  |  |
| Added by: Isla Skye   |          |   |  |  |
| Date                  | 15-02-20 | ) |  |  |
| Experiment            | 3        |   |  |  |
| Run                   | 2        |   |  |  |

|                 | +    |
|-----------------|------|
|                 |      |
| Tags            |      |
| Key-Value Pairs |      |
| Attachments     |      |
|                 | °. + |
| Ratings         | •    |
| Comments        | •    |

#### Image Data Annotation and Search with OMERO

| 000                                                                                                    | Webclient                   |                                          |                            |              | R <sub>M</sub>    |
|----------------------------------------------------------------------------------------------------|-----------------------------|------------------------------------------|----------------------------|--------------|-------------------|
| OMERO Data History                                                                                                    |                             |                                          | P-TRE                      | Q,           | Polly Stack 🗸     |
| Laws (Collab) Polly Stack -                                                                                                    |                             |                                          | General Acquisit           | tion Preview |                   |
| Explore Tags Public                                                                                                    |                             |                                          |                            |              |                   |
|                                                                                                    |                             |                                          |                            |              |                   |
| Image: Science of the science of the science o |                             |                                          |                            |              |                   |
|                                                                                                    |                             |                                          |                            |              |                   |
| 000                                                                                                    | Webclient                   |                                          |                            |              | R <sub>M</sub>    |
| OMERO Data History                                                                                                    |                             | <b>*</b> <sub>0</sub> 1                  | Search:                    | Q,           | Polly Stack 🗸     |
| Laws (Collab) Polly Stack                                                                                                    | Filter Results              |                                          |                            | General Acc  | quisition Preview |
| GENERAL SEARCH Show search hints                                                                                                    | Type Name                   | Acquired Imported                        | Group Link                 |              |                   |
| Search:                                                                                                    | P-TRE_26_R3D_D3D.dv         | 14:38:17 14:38:19                        | (Collab) Browse            |              |                   |
| P-TRE                                                                                                    | P-TRE_12_R3D_D3D.dv         | 2014-07-23 2014-07-<br>14:37:54 14:37:56 | 23 Laws<br>(Collab) Browse |              |                   |
| Search for:<br>Images I Datasets I Projects<br>Plates I Screens                                                                                                    | P-TRE_23_R3D_D3D_VOL_D3D.dv | 2014-07-23 2014-07-<br>14:37:56 14:37:57 | 23 Laws<br>(Collab) Browse |              |                   |
| Restrict by Field: ?                                                                                                    | P-TRE_18_R3D_D3D.dv         | 2014-07-23 2014-07-<br>14:38:00 14:38:01 | 23 Laws<br>(Collab) Browse |              |                   |
| Scope:                                                                                                    | P-TRE_23_R3D_D3D_VOL.dv     | 2014-07-23 2014-07-<br>14:38:01 14:38:02 | 23 Laws Browse (Collab)    |              |                   |
| In group: All Groups +<br>Data owned by: Polly Stack +                                                                                                    | P-TRE_10_R3D_D3D.dv_vol     | 2014-07-23 2014-07-<br>14:38:03 14:38:04 | 23 Laws<br>(Collab) Browse |              |                   |
| Date: Import date + ?                                                                                                    | P-TRE_22_R3D_D3D_VOL_D3D.dv | 2014-07-23 2014-07-<br>14:38:04 14:38:05 | 23 Laws Browse (Collab)    |              |                   |
|                                                                                                    | P-TRE_22_R3D_D3D_VOL.dv     | 2014-07-23 2014-07-<br>14:38:05 14:38:05 | 23 Laws<br>(Collab) Browse |              |                   |
| Search                                                                                                    | P-TRE_22_R3D_D3D.dv         | 2014-07-23 2014-07-<br>14:38:08 14:38:09 | 23 Laws<br>(Collab) Browse |              |                   |
|                                                                                                    | P-TRE_21_R3D_D3D.dv         | 2014-07-23 2014-07-<br>14:38:12 14:38:14 | 23 Laws<br>(Collab) Browse |              |                   |
|                                                                                                    | P-TRE_19_R3D_D3D.dv         | 2014-07-23 2014-07-<br>14:38:22 14:38:24 | 23 Laws Browse (Collab)    |              |                   |
|                                                                                                    | 1                           |                                          | \$                         |              |                   |

# Image Data Analysis with OMERO

#### **Analysis Within OMERO**

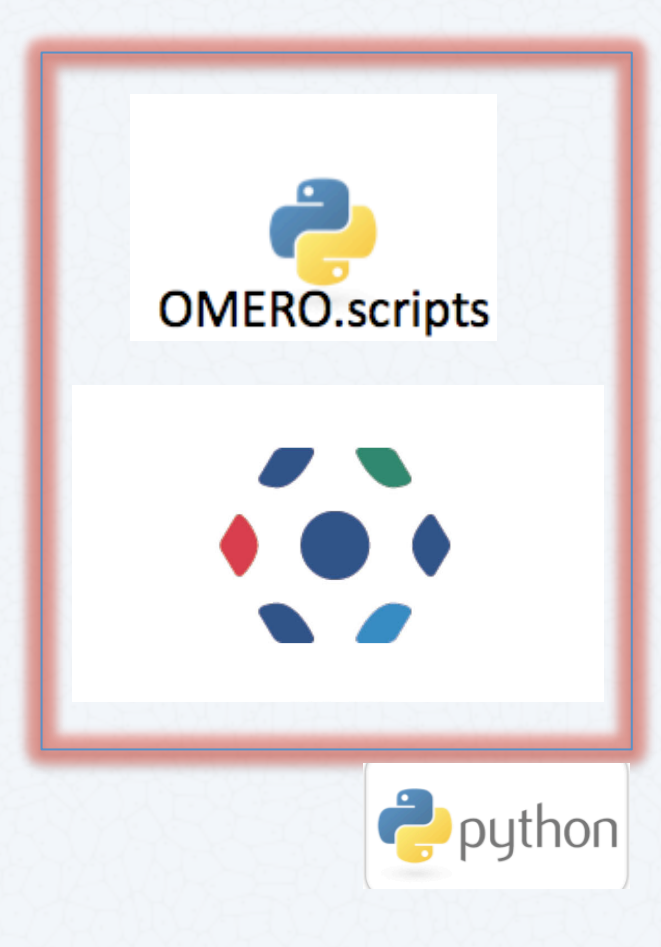

3<sup>rd</sup> Party Integrations

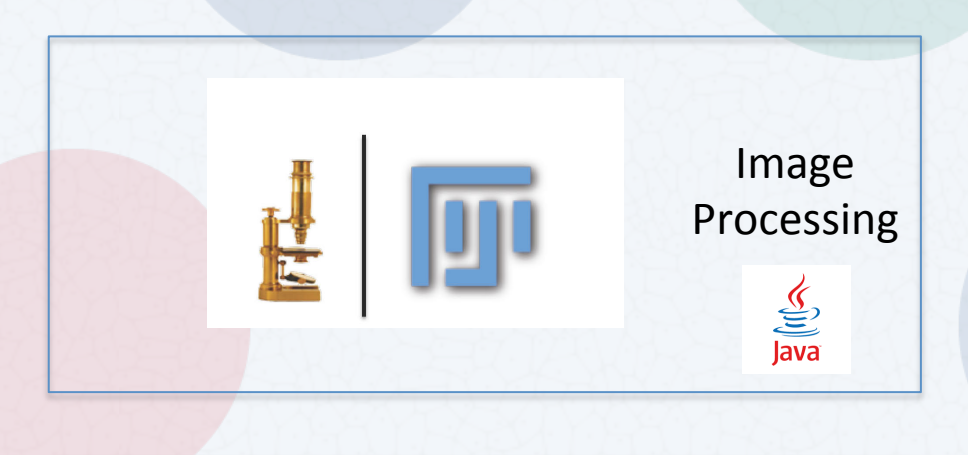

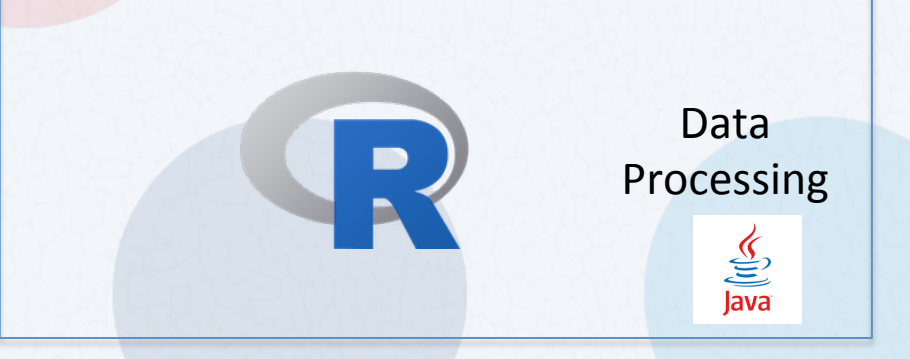

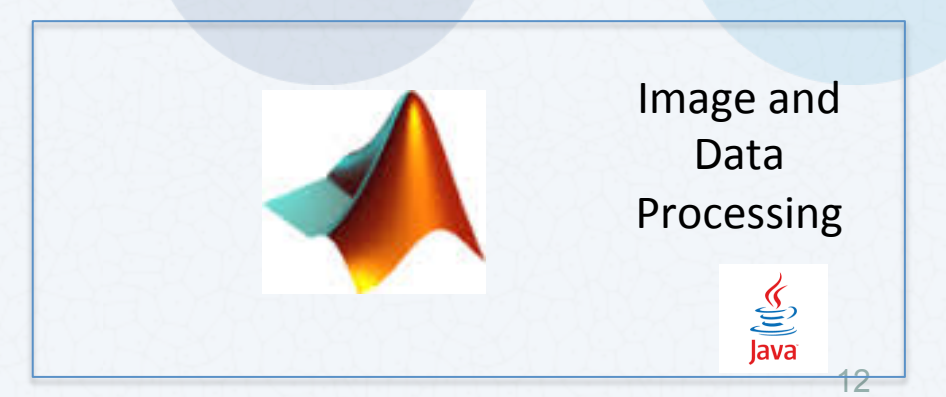

### Image Data Analysis within OMERO

| Image: Second Scripts       Image: Second Scripts       Image: Second Scr                                                                                                    | •••                                                                                                    | traine                                                                                                    | r-1 trainer-1 connected to tadpole.ope | enmicroscopy.org                                                                                                    |
|----------------------------------------------------------------------------------------------------|----------------------------------------------------------------------------------------------------|----------------------------------------------------------------------------------------------------|----------------------------------------|----------------------------------------------------------------------------------------------------|
| Projects       analysis scripts       Projects       analysis scripts       Projects         export scripts       Projects       analysis scripts       Projects       analysis scripts       Projects         Vorkspace: 8.4 of 48 images       Projects       import scripts       Projects       Bab Jay vol (20-Sep-2016)       Set the parameters of the selected script.       Images Scripts         Vorkspace: 8.4 of 48 images       Channel Offsets.       Common Miles.       Image Scripts       Channel Offsets.pp         Vorkspace: 8.4 of 48 images       Common Miles.       Image Scripts       Channel Offsets.pp       Channel Offsets.pp         Vorkspace: 10 and plant for Miles.       Common Miles.       Image Scripts       Image Scripts       Channel Offsets.pp         Image Scripts       Image Scripts       Image Scripts       Image Scripts       Image Scripts       Image Scripts         Image Scripts       Image Scripts       Image Scripts       Image Scripts       Image Scripts       Image Scripts         Image Scripts       Image Scripts       Image Scripts       Image Scripts       Image Scripts       Image Scripts         Image Scripts       Image Scripts       Image Scripts       Image Scripts       Image Scripts       Image Scripts         Image Scripts       Image Scripts       Image Script                                                                                                    | 🗈 🖻 🔳 🛊 🗳 Direlas Crower 🖷                                                                                                    |                                                                                                    |                                        | Search                                                                                                    |
| ▶ Bg mages [2]       Combine Images<br>Dataset To Plate<br>Images From ROIs       Dataset To Plate<br>Images From ROIs         ■tells.if [series 06 - XY2Ch stapping]       Images From ROIs       Images From ROIs         ■tells.if [series 06 - XY2Ch stapping]       Images From ROIs       Images From ROIs         ■tells.if [series 06 - XY2Ch stapping]       Images From ROIs       Images From ROIs         ■ sample files.md [X*-ch]       Images From ROIs       Images From ROIs         ■ sample files.md [X*-ch]       Images From ROIs       Images From ROIs         ■ sample files.md [X*-ch]       Images From ROIs       Images From ROIs         ■ sample files.md [X*-ch]       Images From ROIs       Images From ROIs         ■ sample files.md [X*-ch]       Images From ROIs       Images From ROIs         Image From ROIs       Image From ROIs       Images From ROIs         Image From ROIs       Image From ROIs       Image From ROIs         Image From ROIs       Image From ROIs       Image From ROIs         Image From ROIs       Image From ROIs       Image From ROIs         Image From ROIs       Image From ROIs       Image From ROIs         Image From ROIs       Image From ROIs       Image From ROIs         Image From ROIs                                                                                                    | ▶ Projects       analysis scripts         ▲ scripts       export scripts         ▼ ▲ Lab1 [1]       figure scripts         ▼ ▲ trainer-1 trainer       util scripts                                                                                                    | Image: Second system     Image: Second system       Image: Second system     Image: Second system       Image: Second system     Im | I (20-Sep-2016)                        | General     Acquisition     Preview       Run Script     Set the parameters of the selected script.     Set the parameters of the selected script.                                                                                                    |
| Sample files.mdb [XY-ch-03]   Sample files.mdb [XY-ch-03]   Sample files.mdb [XY-ch]   Sample files.mdb [XY-ch]   Sample files.mdb [Xy-ch]   Sample files.mdb [Xy-ch]   Sample files.mdb [Xy-ch]   Samp                                                                                                    | <ul> <li>▶ ig images [2]</li> <li>▶ grain [7]</li> <li>♥ grain [7]</li> <li>♥ grain [7]</li> <li>♥ grain [7]</li> <li>♥ grain [7]</li> <li>♥ grain [2]</li> <li>♥ grain [2]</li> <li>♥ g</li></ul> | Combine Images<br>Dataset To Plate<br>Images From ROIs<br>napshot]                                                                                                    |                                        | Channel_Offsets.py Create new Images from existing images, applying an x, y and z shift to each channel independently See http://help.openmicroscopy.org/scripts.html Authors: William Moore. OME Team                                                                                                    |
| <ul> <li>P-TRE_10_R3D_03D.dv</li> <li>P-TRE_11_R3D_03D.dv</li> <li>P-TRE_13_R3D_03D.dv</li> <li>P-TRE_14_R3D_03D.dv</li> <li>P-TRE_14_R3D_03D.dv</li> <li>P-TRE_14_R3D_03D.dv</li> <li>P-TRE_15_R3D_03D.dv</li> <li>P-TRE_15_R3D_03D.dv</li> <li>P-TRE_15_R3D_03D.dv</li> <li>P-TRE_16_R3D_03D.dv</li> <li>P-TRE_19_R3D_03D.dv</li> <li>P-TRE_19_R3D_03D.dv</li> <li>P-TRE_19_R3D_03D.dv</li> <li>P-TRE_19_R3D_03D.dv</li> <li>P-TRE_19_R3D_03D.dv</li> <li>P-TRE_19_R3D_03D.dv</li> <li>P-TRE_19_R3D_03D.dv</li> <li>P-TRE_14_R3D_03D.dv</li> <li>P-TRE_19_R3D_03D.dv</li> <li>P-TRE_19_R3D_03D_04</li> <li>P-TRE_19_R3D_03D_04</li> <li>P-TRE_19_R3D_03D_04</li> <li>P-TRE_19_R3D_03D_04</li> <li>P-TRE_19_R3D_03D_04</li> <li>P-TRE_19_R3D_03D_04</li> <li>P-TRE_19_R3D_03D_04</li> <li>P-TRE_19_R3D_03D_04</li> <li>P-TRE_19_R3D_03D_04</li> <li>P-TRE_19_R3D_03D_04</li> <li>P-TRE_19_R3D_04</li> <li>P-TRE_10_R3D_04</li> <li>P-TRE_10_R3D_04</li> <li>P-TRE_10_R3D_04<td><ul> <li>Sample files.mdb [XY-ch-03]</li> <li>Sample files.mdb [XY-ch]</li> <li>samples-SP2.lei [XY-Ch-trans]</li> <li>SiRNAi HeLa [33]</li> <li>TPTRE [48]</li> <li>P-TRE_10_R3D_D3D.dv</li> </ul></td><td></td><td></td><td>Contact: ome-users@lists.openmicroscopy.org.uk<br/>Version: 4.2.0<br/>Data Type: Image ‡<br/>IDs: •<br/>1654, 103, 1652<br/>New Dataset Name:</td></li></ul> | <ul> <li>Sample files.mdb [XY-ch-03]</li> <li>Sample files.mdb [XY-ch]</li> <li>samples-SP2.lei [XY-Ch-trans]</li> <li>SiRNAi HeLa [33]</li> <li>TPTRE [48]</li> <li>P-TRE_10_R3D_D3D.dv</li> </ul>                                                                                                    |                                                                                                    |                                        | Contact: ome-users@lists.openmicroscopy.org.uk<br>Version: 4.2.0<br>Data Type: Image ‡<br>IDs: •<br>1654, 103, 1652<br>New Dataset Name:                                                                                                    |
| P-TRE_15_R3D_03D.dv P-TRE_15_R3D_03D.dv P-TRE_16_R3D_03D.dv P-TRE_16_R3D_03D.dv P-TRE_17_R3D_03D.dv P-TRE_18_R3D_03D.dv P-TRE_18_R3D_03D.dv P-TRE_19_R3D_03D.dv P-TRE_19_R3D_03D.dv P-TRE_19_R3D_03D.dv P-TRE_10_R3D_03D.dv P-TRE_10_R3D_03D_04 P-TRE_10_R3D_03D_04 P-TRE_10_R3D_04 P-TRE_10_R3D_04 P-TRE_10_R3D_04 P-TRE_10_R3D_04 P-TRE_10_R3D_04 P-TRE_10_R3D_04 P-TRE_10_R3D_04 P-TRE_10_R3D_04 P-TRE_10_R3D_04 P-TRE_10_R3D_04 P-TRE_10_R3D_04 P-TRE_10_R3D_04 P-TRE_10_R3D_04 P-TRE_10_R3D_04 P-TRE_10_R3D_04 P-TRE_10_R3D_04 P-TRE_10_R3D_04 P-TRE_10_R3D_04 P-TRE_10                                                                                                    |                                                                                                    | ·                                                                                                    |                                        | Channel 1:<br>Channel1 X shift: 0<br>Channel1 Y shift: 0<br>Channel1 Z shift: 0                                                                                                    |
| Screens Screens Attachments Solution Tags Solution Channel 3: ♥ Channel 3: ♥ Channel 3                                                                                                    | ■ P-1R=14_R3D_D3D.dv<br>■ P-TR=15_R3D_D3D.dv<br>■ P-TRE_15_R3D_D3D.dv<br>■ P-TRE_16_R3D_D3D.dv<br>■ P-TRE_17_R3D_D3D.dv<br>■ P-TRE_18_R3D_D3D.dv<br>■ P-TRE_18_R3D_D3D.dv                                                                                                    | The Alex                                                                                                    |                                        | Channel 2:<br>Channel 2 X shift: 0<br>Channel 2 Y shift: 0<br>Channel 2 Z shift: 0<br>Channel 2 Z shift: 0                                                                                                    |
|                                                                                                    | Screens  Attachments  Tags                                                                                                    |                                                                                                    |                                        | Channel 3:<br>Channel 3:<br>Chann |
| Administration     Images     Script     Cancel     Run Script       Search     Search     Images     Images     Images     Images                                                                                                    |                                                                                                    |                                                                                                    |                                        | Script  Cancel Run Script                                                                                                    |

# Lets Try:

 Images From ROIs: Create new Images from the regions defined by Rectangle ROIs on other Images. Designed to work with single-plane images (Z=1 T=1) with multiple ROIs per image.

### Batch Image Operations with OMERO

| <pre>uit uiterer III III IIII IIIIIIIIIIIIIIIIIIIII</pre>                                                                                                    | <pre>veerer</pre>                                                                                                    |                                    |                               |   | <sup>+</sup> ¢ | analysis scripts                                                                                                    |
|----------------------------------------------------------------------------------------------------|----------------------------------------------------------------------------------------------------|------------------------------------|-------------------------------|---|----------------|----------------------------------------------------------------------------------------------------|
| TRE_17_R8D_D00<br>ge U: 2000<br>mage Deviption<br>to Download<br>Download Original<br>Respont as OME-TIFF<br>Expont as DFEG<br>Expont as DFEG<br>Expont as TIFF<br>as Date (Yr)<br>to as DFEG<br>Expont as DFEG<br>Expont as TIFF<br>as Date (Yr)<br>to as DFEG<br>Expont as DFEG<br>Expont as DFEG<br>Exp | E_17_R3D_030<br>Download<br>Download<br>Download<br>Download<br>Download<br>Download<br>Download<br>Download<br>Download<br>Export as OME-TIFF<br>Export as JPEG<br>Export as TIFF<br>Site (V72 (un):<br>Dime:<br>Dime:<br>Di | Full viewer                        | III 🚠 // 🗣 🧲                  | • |                | export_scripts                                                                                                    |
| <pre>ge Bi: 2500<br/>Powry Stack<br/>Download Of Original<br/>Readout as Defe<br/>Export as DNE-TIFF<br/>Besport as DNE-TIFF<br/>Export as TFF<br/>Export as TFF<br/>Export as TFF<br/>Export as TFF<br/>Export as TFF<br/>To examine</pre>                                                                                                    | Bit 2330   Bowrisdol Ofiginal   ge Details   Export as OME-TIFF   Export as OME-TIFF   Export as PPG   Export as TIFF   Breise profestion   State (Y2) (m):   eff:   eff:   art:   3          (m): The first of the first of the f                                                                                                    | TRE_17_R3D_D3D                     | Download                      |   |                | figure_scripts                                                                                                    |
| <pre>ge of the second control of control of</pre>                                                                                                    | Bit Payly staal   Bit Payly staal   Bit Payly staal   Bit Export as OME-TIFF   Export as PNG   Export as TIFF   Bits 457.0.528.0.0170   A State State Stat                                                                                                    |                                    | Dominoudini                   |   |                | 1011 scripts 2055                                                                                                    |
| nage Details   description   ist Description   ist Type:   des Strap (17)   ist Type:   description   ist Type:   destrap (10)   ist Type:   destrap (10)   ist Type:   ist Type:  <                                                                                                    | ge Details   excription   Date::::::::::::::::::::::::::::::::::::                                                                                                    | age ID: 25302<br>vner: Polly Stack | Download Original<br>Metadata |   |                |                                                                                                    |
| al Description   barb Date:   barb Date:                                                                                                    | <pre>kecription     Export as JPEG     Export as JPEG     Export as JPEG     Export as IFF     environmentation     environmentation</pre>                                                                                                    | mage Details                       | Export as OME-TIFF            |   |                |                                                                                                    |
| bord Dale:   bergord as PNG   belg Type:   belg Stap (Y72) (unit):   belg Stap (Y72) (unit):   be                                                                                                    | LDM:<br>sions (XY):<br>Typ:<br>Sixe (XY2) (m):<br>los:<br>hor:<br>six:<br>six:<br>six:<br>six:<br>six:<br>six:<br>six:<br>six                                                                                                    | d Description                      | Export as JPEG                |   |                |                                                                                                    |
| <pre>els Type://<br/>is Size (Type)<br/>exteriors /Timepoints:</pre>                                                                                                    | The result of Type:   Size (YZ) (pm):   is:   457.0, 528.0, 617.0     a)     A157.0, 528.0, 617.0     a)     A157.0, 528.0, 617.0     a)     A157.0, 528.0, 617.0     a)     A157.0, 528.0, 617.0     a)     A157.0, 528.0, 617.0     a)     A157.0, 528.0, 617.0     a)     A157.0, 528.0, 617.0     a)     A157.0, 528.0, 617.0     a)     A157.0, 528.0, 617.0     a)     A157.0, 528.0, 617.0     a)     a)     a)     a)     a)     a)     a)     a)     a)     a)     a)     a)     a)     a)     a)     a)     a)     a)     a)     a)     a)     a)     a)     a)     a)     a)     a)     a)     a)     a)     a) </td <td>port Date:</td> <td>Export as PNG</td> <td></td> <td></td> <td>Poliv Starchy</td>                                                                                                    | port Date:                         | Export as PNG                 |   |                | Poliv Starchy                                                                                                    |
| els Size (V72) (umi):                                                                                                    | Size (XY2) (um):<br>bit: 457.0.528.0.617.0<br>sount: 3                                                                                                    | els Type:                          | Export as TIFE                |   |                | t back                                                                                                    |
| Better instruction   I Count:   3     I Count:     3     I Count:     3     I Count:     1 Count:     1 Count:                                                                                                    | Importantization       Sol 24, 528.0, 617.0       Importantization       Importantizationitation       Importantization <td>els Size (XYZ) (µm):</td> <td>Export as first</td> <td></td> <td></td> <td>Batch Image Export</td>                                                                                                    | els Size (XYZ) (µm):               | Export as first               |   |                | Batch Image Export                                                                                                    |
| 1 Count: 3                                                                                                    | sunt: 3                                                                                                    | annels:                            | 457.0, 528.0, 617.0           |   |                |                                                                                                    |
| Image: Support by - Worksows Internet Explore       □         Image: The support by - Worksows Internet Explore       □         Image: The support by - Worksows Internet Explore       □         Image: The support by - Worksows Internet Explore       □         Image: The support by - Worksows Internet Explore       □         Image: The support by - Worksows Internet Explore       □         Image: The support by - Worksows Internet Explore       □         Image: The support by - Worksows Internet Explore       □         Image: The support by - Worksows Internet Explore       □         Image: The support by - Worksows Internet Explore       □         Image: The support by - Worksows Internet Explore       □         Image: The support by - Worksows Internet Explore       □         Image: The support by - Worksows Internet Explore       □         Image: The support by - Worksows Internet Explore       □         Image: The support Internet Explore       □         Image: The support Internet Explore       □         Image: The support Internet Explore       □         Image: The support Internet Explore       □         Image: The support Internet Explore       □         Image: The support Internet Explore       □         Image: The support Internet Explore       □                                                                                                    | Run Batch Image Export.py Windows Internet Explorer Image The available for download as a length of the available for download as a length of the available for download as a length of                                                                                                    | oounti                             | 5                             |   |                |                                                                                                    |
| Image: End and a set of the set of the set of                                                                                                    | Batch Image Export_py         Save multiple images as jpegs or prigs in a zip file available for download as a export.         See http://help.opermicroscopy org/scripts.html         Authors: William Moore, OME Team         Contact: one-users@illian.scpermicroscopy org.uk         Version: 4.3.0         Data Type: "Dataset \]         IDs: "\$ 2055         Export Individual Channels (?)         Individual Channels (?)         Individual Channels (?)         Choose Z Section [Default-T (last-viewed) \/         OR specify Z start AND                                                                                                    |                                    |                               |   |                | ↓ I                                                                                                    |
| Save multiple images as jeeps or prigs in a zip file available for download as a batch broom.<br>Weiling opermitroscopy org/scripts hml<br>Authors: Willing Moore, OME Team<br>Contract: one-users@files.opermitroscopy org.uk<br>Version: 4.30<br>Data Type: "Dataaet →<br>Db: "Dataaet →<br>Db: "Dataet →<br>Db: "Dataet →<br>Db: "Data                                                                                                    | Save multiple images as jpegs or pngs in a zip file available for download as a<br>export.<br>See http://help.openmicroscopy.org/scripts.html<br>Authors: William Moore, OME Team<br>Contact: one-user@ilkts.openmicroscopy.org.uk<br>Version: 4.3.0<br>Data Type: "Dataset v<br>Us: *0 2055<br>Export Individual Channels I?<br>Individual Channels Grey:<br>Channel Names: 0<br>Export Merged mage:<br>Choose Z Section: Default-Z (last-viewed) v<br>OR specify Z index.<br>Min: 1<br>specify Z end.<br>                                                                                                    |                                    |                               |   |                | Run Batch Image Export.py - Windows Internet Explorer                                                                                                    |
| Data Type: "Dataset ✓<br>IDs: " 205<br>Export Midvidual Channels: ⑦<br>Individual Channels Grey:<br>Channel Names: ④<br>Export Merged Image: Ø<br>Choose Z Section; [Default-Z (last-viewed) ✓<br>OR specify Z Index.<br>OR specify Z start AND                                                                                                    | Data Type: "[ataset ∨]         IDs: "@ [2055         Export Individual Channels .?         Individual Channels Grey.]         Channel Names: @         Export Merged Image: ?         Choose Z Section: [Default-Z (last-viewed) ∨]         OR specify Z start AND         Min: 1        specify Z endt         OR specify T endt         Min: 1         OR specify T endt         Min: 1         OR specify T endt                                                                                                    |                                    |                               |   |                | Run Batch Image Export.py - Windows Internet Explorer -     https://trout.openmicroscopy.org/latest/webclient/script_ui/22906/?Dataset=2055 Batch Image Export.py                                                                                                    |
| Export Individual Channels CP         Individual Channels Grey.         Channel Names.         Export Merged Image CP         Choose Z Section; [Default-Z (last-viewed) ▼         OR specify Z Indx_         Min: 1        specify Z Indx_         OR specify Z Indx_         Min: 1        specify Z Indx_         Min: 1        specify T Index_         Min: 1        specify T Index_         Min: 1        specify T Index_         Min: 1        specify T Index_         Min: 1        specify T Index_         Min: 1        specify T Index_         Min: 1        specify T Index_         Min: 1        specify T Index_         Min: 1        specify T Index_         Min: 1        specify T Index_         Min: 1        specify T Index_         Min: 1        specify T Index_         Format: [JPEG ▼                                                                                                    | LDS       2055         Export Individual Channels Grey       1         Individual Channels Grey       Channel Names.         Channel Names.       Export Merged Image: Ø         Choose Z Section:       Default-Z (last-viewed) V         OR specify Z Index.       Min: 1        specify Z start AND:       Min: 1         OR specify T add_       Min: 1         OR specify T add_       Min: 1         OR specify T add_       Min: 1                                                                                                    |                                    |                               |   |                | Run Batch Image Export.py - Windows Internet Explorer     Shttps://trout.openmicroscopy.org/latest/webclient/script_ui/22906/TDataset=2055 Batch Image Export.py Save multiple images as jpegs or pngs in a zip file available for download as a export. See http://help.openmicroscopy.org/scripts.html Authors: William Moore, O.ME Team Contact: orne-users@isls.openmicroscopy.org.uk Version: 4.30                                                                                                    |
| Individual Channels Grey:<br>Channel Names: ●<br>Export Merged Image: Ø<br>Choose Z Section; [Default-Z (last-viewed) ▼<br>OR specify Z IndexMin: 1<br>OR specify Z start AND                                                                                                    | Individual Channels Grey.□<br>Channel Names   Export Merged Image   Choose Z Section:□ befault-Z (last-viewed)   Choose Z Section:□ befault-Z (last-viewed)   OR specify Z start AND□ Min: 1specify Z start AND□ Min: 1 OR specify T attart AND□ Min: 1 OR specify T start AND□ Min: 1specify T end.□ Min: 1                                                                                                    |                                    |                               |   |                | Run Batch Image Export.py - Windows Internet Explorer     Mtps://trout openmicroscopy.org/latest/webclient/script_ui/22006/7Dataset=2055 Batch Image Export.py Save multiple images as jpegs or pngs in a zip file available for download as a sepont. Save multiple images as jpegs or grig/scripts html Authors: William Monore, OME Team Contact: one-users@illist.openmicroscopy.org uk Version: 4.3.0 Data Type: -[Dataset v]                                                                                                    |
| Channel Names. ↓<br>Export Merged Image: Ø<br>Choose Z Section: [Default-Z (last-viewed) ✓<br>OR specify Z IndexMin: 1<br>OR specify Z start AND[Min: 1<br>specify Z end:Min: 1<br>Choose T Section: [Default-T (last-viewed) ✓<br>OR specify T indexMin: 1<br>OR specify T start AND[Min: 1<br>specify T start AND[Min: 1<br>specify T end:Min: 1<br>specify T end:Min: 1<br>specify T end:Min: 1<br>specify T end:Min: 1<br>specify T end:Min: 1<br>specify T end:Min: 1<br>specify T end:Min: 1                                                                                                    | Channel Names. ♥<br>Export Merged Image Ø<br>Choose Z Section Default-Z (last-viewed) ♥<br>OR specify Z Index. Min: 1<br>specify Z end. Min: 1<br>Choose T Section: Default-T (last-viewed) ♥<br>OR specify T index. Min: 1<br>OR specify T start AND Min: 1<br>OR specify T end. Min: 1                                                                                                    |                                    |                               |   |                | Run Batch Image Export.py - Windows Internet Explorer      Mtps://trout openmicroscopy.org/latest/vebclient/script_ui/22006/rDataset=2055      Batch Image Export.py      Save multiple images as jpegs or pngs in a zip file available for download as a     export.     Save multiple images as jpegs or pngs in a zip file available for download as a     export.     Save multiple images as ipegs or pngs in a zip file available for download as a     export.     Contact: one-users@ilsts.openmicroscopy.org.uk     Version: 4.3.0  Data Type: "     2055     Export Individual Channets: v                                                                                                    |
| Choose Z Section [Default-Z (last-viewed) \rightarrow [OR specify Z indexMin: 1<br>OR specify Z indexMin: 1<br>specify Z start AND[Min: 1<br>specify T indexMin: 1<br>OR specify T indexMin: 1<br>specify T indexMin: 1<br>specify T indexMin: 1<br>specify T indexMin: 1<br>specify T indexMin: 1<br>specify T indexMin: 1                                                                                                    | Choose Z Section: Default-Z (last-viewed) ✓ Choose Z Section: Default-Z (last-viewed) ✓ OR specify Z Index: Min: 1 OR specify Z end: Min: 1 Choose T Section: Default-T (last-viewed) ✓ OR specify T index: Min: 1 OR specify T start AND: Min: 1specify T end. Min: 1                                                                                                    |                                    |                               |   |                | Run Batch Image Export.py - Windows Internet Explorer     Mtps://trout.openmicroscopy.org/latest/webclient/script_w/22906/fDataset=2055     Batch Image Export.py Save multiple images as jpegs or pngs in a zip file available for download as a seport.     See http://help.openmicroscopy.org/scripts.html Authors: William Moore. ONE Team     Contact: one-users@illist.openmicroscopy.org.uk Version: 4.3.0 Data Type: "©ataset ♥ IDS: "© 2055     Export Individual Channels:♥ Individual Channels:♥ Individual Channels:♥                                                                                                    |
| OR specify Z Index       Min: 1         OR specify Z start AND[Min: 1        specify Z endMin: 1         Choose T Section, [Default-T (last-viewed) v         OR specify T index       Min: 1         OR specify T start AND[Min: 1        specify T end       Min: 1         Competity T start AND[Min: 1        specify T end       Min: 1         Competity T end       Min: 1         Specify T end       Min: 1         Competity T end       Min: 1         Competity T end       Min: 1         Competity T end       Min: 1         Competity T end       Min: 1         Competity T end       Min: 1         Competity T end       Min: 1         Competity T end       Min: 1         Competity T end       Min: 1         Competity T end       Min: 1         Competition T end       Min: 1         Competition T end       Min: 1         Competition T end       Min: 1         Competition T end       Min: 1         Competition T end       Min: 1         Competition T end       Min: 1         Competition T end       Min: 1         Competition T end       Min: 1 <td>OR specify Z index:       Min: 1         OR specify Z start AND:       Min: 1        specify Z end       Min: 1         Choose T Section[ Default-T (last-viewed) v         OR specify T index:       Min: 1         OR specify T start AND:       Min: 1         OR specify T end       Min: 1         OR specify T red       Min: 1</td> <td></td> <td></td> <td></td> <td>s<br/>L</td> <td>Run Batch Image Export.py - Windows Internet Explorer      Mtps://trout openmicroscopy.org/latest/vebclient/script_ui/22996/fDataset=2055      Batch Image Export.py      Save multiple images as jpegs or pngs in a zip file available for download as a     sport.      Save multiple images as jpegs or pngs in a zip file available for download as a     sport.      Save multiple images as jpegs or pngs in a zip file available for download as a     sport.      Data Type: "     ataset      Individual Channels Image     Individual Channels Image     Individual Channels Image     Individual Channels</td>                                                                                                    | OR specify Z index:       Min: 1         OR specify Z start AND:       Min: 1        specify Z end       Min: 1         Choose T Section[ Default-T (last-viewed) v         OR specify T index:       Min: 1         OR specify T start AND:       Min: 1         OR specify T end       Min: 1         OR specify T red       Min: 1                                                                                                    |                                    |                               |   | s<br>L         | Run Batch Image Export.py - Windows Internet Explorer      Mtps://trout openmicroscopy.org/latest/vebclient/script_ui/22996/fDataset=2055      Batch Image Export.py      Save multiple images as jpegs or pngs in a zip file available for download as a     sport.      Save multiple images as jpegs or pngs in a zip file available for download as a     sport.      Save multiple images as jpegs or pngs in a zip file available for download as a     sport.      Data Type: "     ataset      Individual Channels Image     Individual Channels Image     Individual Channels Image     Individual Channels                                                                                                    |
| OR specify Z start AND[Min: 1        specify Z end [Min: 1         Choose T Section, [Default-T (last-viewed) ♥         OR specify T indexMin: 1        specify T start AND[Min: 1        specify T endMin: 1         Zoom; [J095] ♥         Format[JPEG ♥                                                                                                    | OR specify Z start AND       Min: 1        specify Z end       Min: 1         Choose T Section:       Default-T (last-viewed) v         OR specify T index:       Min: 1         OR specify T start AND:       Min: 1         OR specify T end;       Min: 1                                                                                                    |                                    |                               |   | s<br>L         | Run Batch Image Export.py - Windows Internet Explorer      https://trout.openmicroscopy.org/latest/vebclient/script_ui/22996/fDataset=2055      Batch Image Export.py      Save multiple images as jpegs or pngs in a zip file available for download as a     sport.     Save multiple images as jpegs or pngs in a zip file available for download as a     sport.     Save multiple images as jpegs or pngs in a zip file available for download as a     sport.     Contact: one-users@lists.openmicroscopy.org uk     Version: 4.3.0      Data Type: "     Lataset      Ios: "     Lator      Log      Log  |
| Choose T Section, [Default-T (last-viewed) ~         OR specify T index.                                                                                                    | Choose T Section: Default-T (last-viewed)  OR specify T index: Min: 1 OR specify T start AND: Min: 1specify T end. Min: 1                                                                                                    |                                    |                               |   | s<br>L         | Run Batch Image Export.py - Windows Internet Explorer     Mtps://trout.openmicroscopy.org/latest/webclient/script_w/22906/fDataset=2055     Batch Image Export.py     Save multiple images as jpegs or pngs in a zip file available for download as a     soport.     Save multiple images as jpegs or pngs in a zip file available for download as a     soport.     Save multiple images as jpegs or pngs in a zip file available for download as a     soport.     Data Type: "[                                                                                                    |
| OR specify T index:       Min: 1         OR specify T start AND:       Min: 1        specify T end:       Min: 1         Zoom:       100% v         Format       V                                                                                                    | OR specify T index:         Min: 1           OR specify T start AND:         Min: 1          specify T end         Min: 1                                                                                                    |                                    |                               |   |                | Run Batch Image Export.py - Windows Internet Explorer     Mtps://trout.openmicroscopy.org/intest/webclient/script_w/22906/fDataset=2055     Batch Image Export.py     Save multiple images as jpegs or pngs in a zip file available for download as a     export.     Save multiple images as jpegs or pngs in a zip file available for download as a     export.     Save multiple images as jpegs or pngs in a zip file available for download as a     export.     Save multiple images as jpegs or pngs in a zip file available for download as a     export.     Contact: one-users@lists.openmicroscopy.org.uk     Version: 4.3.0     Data Type: ^[                                                                                                    |
| OR specify T start AND:       Min: 1        specify T end       Min: 1         Zoom:       100% v         Format:       IPEG v                                                                                                    | OR specify T start AND: Min: 1                                                                                                    |                                    |                               |   | L              | Run Batch Image Export.py - Windows Internet Explorer     Mtps://trout.openmicroscopy.org/intest/webclient/script_w/22906/fDataset=2055     Batch Image Export.py     Save multiple images as jpegs or pngs in a zip file available for download as a     soport.     Save multiple images as jpegs or pngs in a zip file available for download as a     soport.     Save multiple images as jpegs or pngs in a zip file available for download as a     soport.     Save multiple images as jpegs or pngs in a zip file available for download as a     soport.     Save multiple images as jpegs or pngs in a zip file available for download as a     soport.     Save multiple images as jpegs or pngs in a zip file available for download as a     soport.     Save multiple images as jpegs or pngs in a zip file available for download as a     soport.     Save multiple images as jpegs or pngs in a zip file available for download as a     soport.     Save multiple images as jpegs or pngs in a zip file available for download as a     soport.     Save multiple images as the source of the source of the sou |
| Zoom 100% V<br>Format UPEG V                                                                                                    |                                                                                                    |                                    |                               |   | ž              | Run Batch Image Export.py - Windows Internet Explorer     Mtps://tout.openmicroscopy.org/intest/vebclient/script_wi/2390/rDataset=3055      Batch Image Export.py Save multiple images as jpegs or pngs in a zip file available for download as a export.     See http://help.openmicroscopy.org/scripts.html Authors: William Moore, OME Team     Contact: ome-users@ilsts.openmicroscopy.org uk Version: 43.0 Data Type: *_Dataset v     Ibs: *@ 2055 Export Individual Channels:? Individual Channels Grey Channel Names @ Export Merged Image: # Choose Z Section: [Default-Z (last-viewed) v     OR specify Z index: Min: 1     Choose T Section: [Default-T (last-viewed) v     OR specify T index Min: 1                                                                                                    |
| Format JPEG V                                                                                                    | Zoom:[100% V]                                                                                                    |                                    |                               |   | s<br>L         | Run Batch Image Export.py - Windows Internet Explorer  https://tout.openmicroscopy.org/istest/vebclient/script_ui/22906/7Dataset=2055 <b>Batch Image Export.py</b> Save multiple images as jegs or prgs in a zip file available for download as a export. Save multiple images as jegs or prgs in a zip file available for download as a export. Save multiple images as jegs or prgs in a zip file available for download as a export. Save multiple images as jegs or prgs in a zip file available for download as a export. Save multiple images as jegs or prgs in a zip file available for download as a export. Save multiple images as jegs or prgs in a zip file available for download as a export. Save multiple images as jegs or prgs in a zip file available for download as a export. Save multiple images as in a zip file available for download as a export. Southast of the image as in a zip file available for download as a export. Save multiple images as in a zip file available for download as a export. Save multiple images as in a zip file available for download as a export. Save multiple images as in a zip file available for download as a export. Save multiple images as in a zip file available for download as a export. Save multiple images as in a zip file available for download as a export. Save multiple images as in a zip file available for download as a export. Save multiple images as in a zip file available for download as a export. Save multiple images as in a zip file available for download as a export. Save multiple images as in a zip file available for download as a export. Save multiple images as in a zip file available for download as a export. Save file file available for download as a export. Save file available for download as a export. Choose T Secton: [Default-T (last-viewed) v] OR specify Z index. OR specify Z index. Min: 1 S                                                                                                    |
|                                                                                                    | Format JPEG V                                                                                                    |                                    |                               |   | د<br>ا         | Run Batch Image Export.py - Windows Internet Explorer  https://tout.openmicroscopy.org/istent/script_ui/22906/7Dataset=2055 <b>Batch Image Export.py</b> Save multiple images as jegs or prgs in a zip file available for download as a export. Save multiple images as jegs or prgs in a zip file available for download as a export. Save multiple images as jegs or prgs in a zip file available for download as a export. Save multiple images as jegs or prgs in a zip file available for download as a export. Save multiple images as jegs or prgs in a zip file available for download as a export. Save multiple images as jegs or prgs in a zip file available for download as a export. Save multiple images as jegs or prgs in a zip file available for download as a export. Save multiple images as jegs or prgs in a zip file available for download as a export. Southast of the users@lists.openmicroscopy org uk Version: 4.3.0 Data Type: "ontaset views? Data Type: "ontaset views? Data Type: "ontaset views? Data Type: "ontaset views? Data Type: "ontaset views? Chonse Z Section: Default-Z (last-viewed) views? OR specify Z index. OR specify Z index. Min: 1 OR specify T index. Min: 1 OR specify T index. Min: 1 OR specify T index. Min: 1 OR specify T index. Min: 1 Or providy T end. Min: 1                                                                                                    |

### Publishing with OMERO

|                                                                                                    | General Acquisition P-TRE Split View Fig Image ID Owner: Image Make Movie.                                     | Preview  Preview  Preview  Show  Show |                          |  |
|----------------------------------------------------------------------------------------------------|----------------------------------------------------------------------------------------------------|---------------------------------------|--------------------------|--|
| Create Split View<br>Figure Name: Split_V<br>Show Scalebar: Le<br>Panel Width: 512<br>Z section: Last Viewed | Figure<br>iew_Figure Format: JPEG v<br>ingth (microns): 5 Overlay Co<br>Panel Height: 512<br>© Z Projection: 0 | ⊻<br>kour: White ▼                    |                          |  |
| Image Name V                                                                                                 | Spil Panels Grey:                                                                                              | 617.0                                 | mes: 2<br>457.0<br>617.0 |  |
| P-TRE_22_R3D_D3D_VOL.dv<br>P-TRE_24_R3D_D3D.dv                                                               |                                                                                                    |                                       | Cente Firm               |  |

### Publishing with OMERO

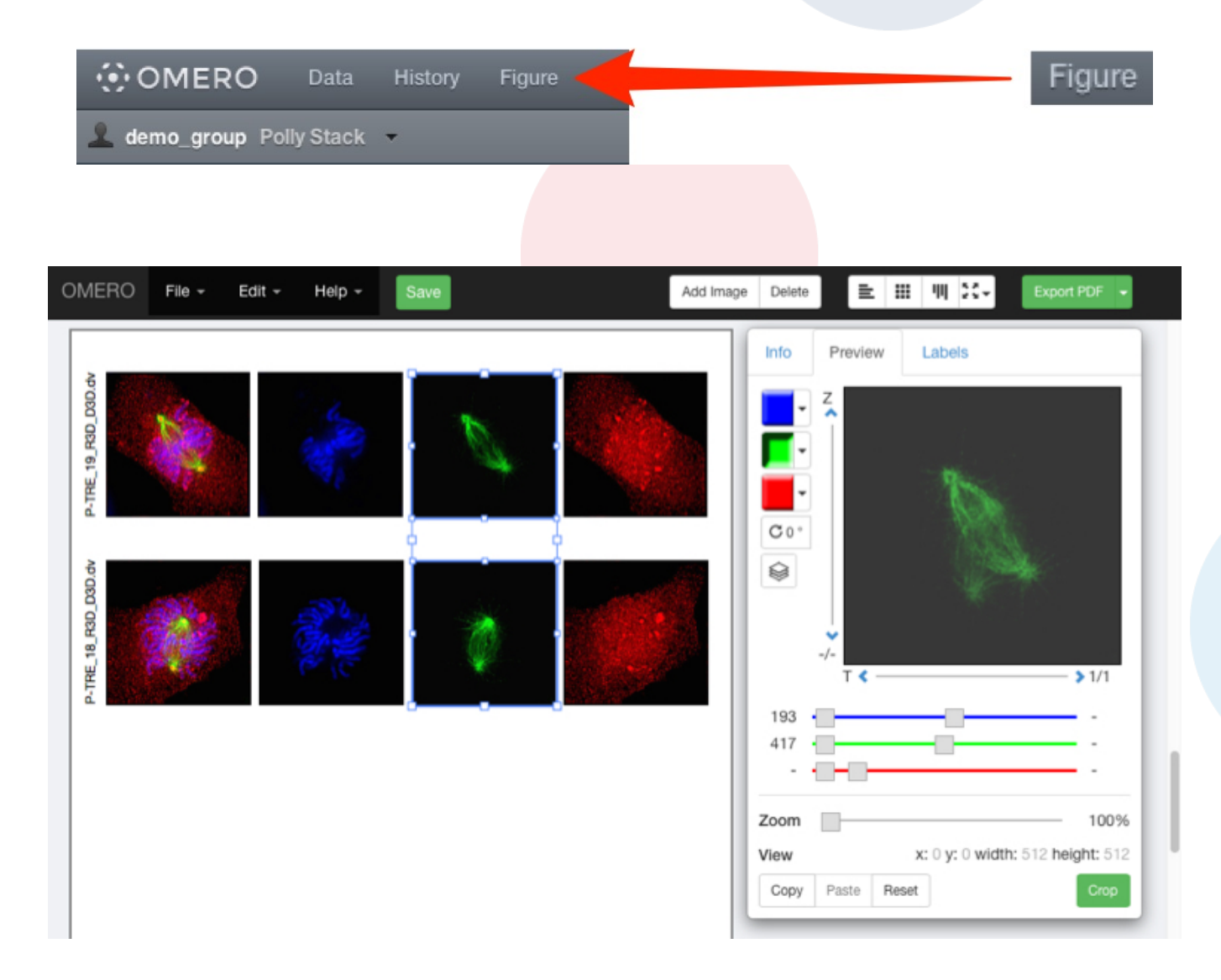

# Image Data Analysis with OMERO

#### **Analysis Within OMERO**

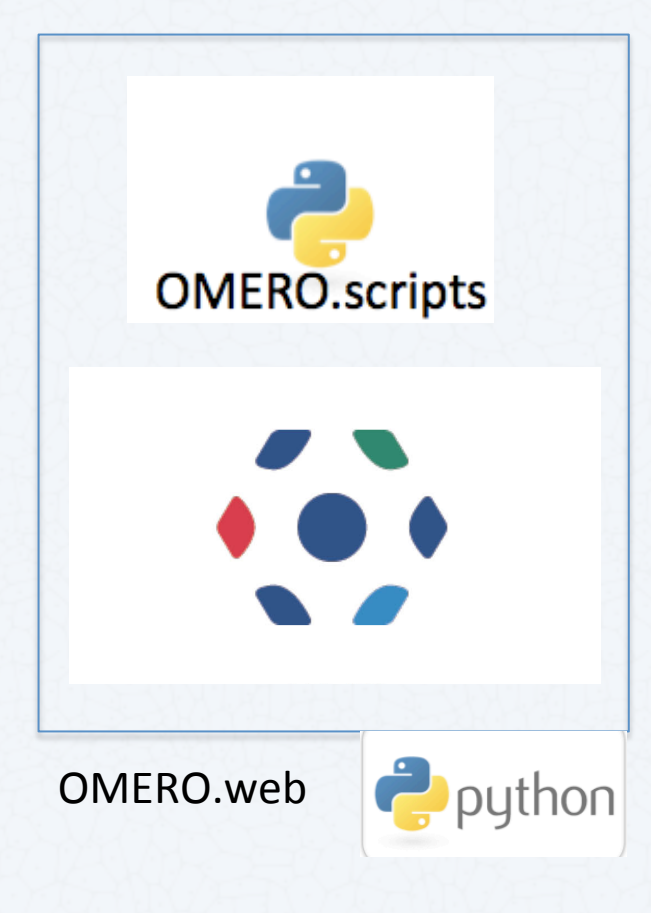

**3<sup>rd</sup> Party Integrations** 

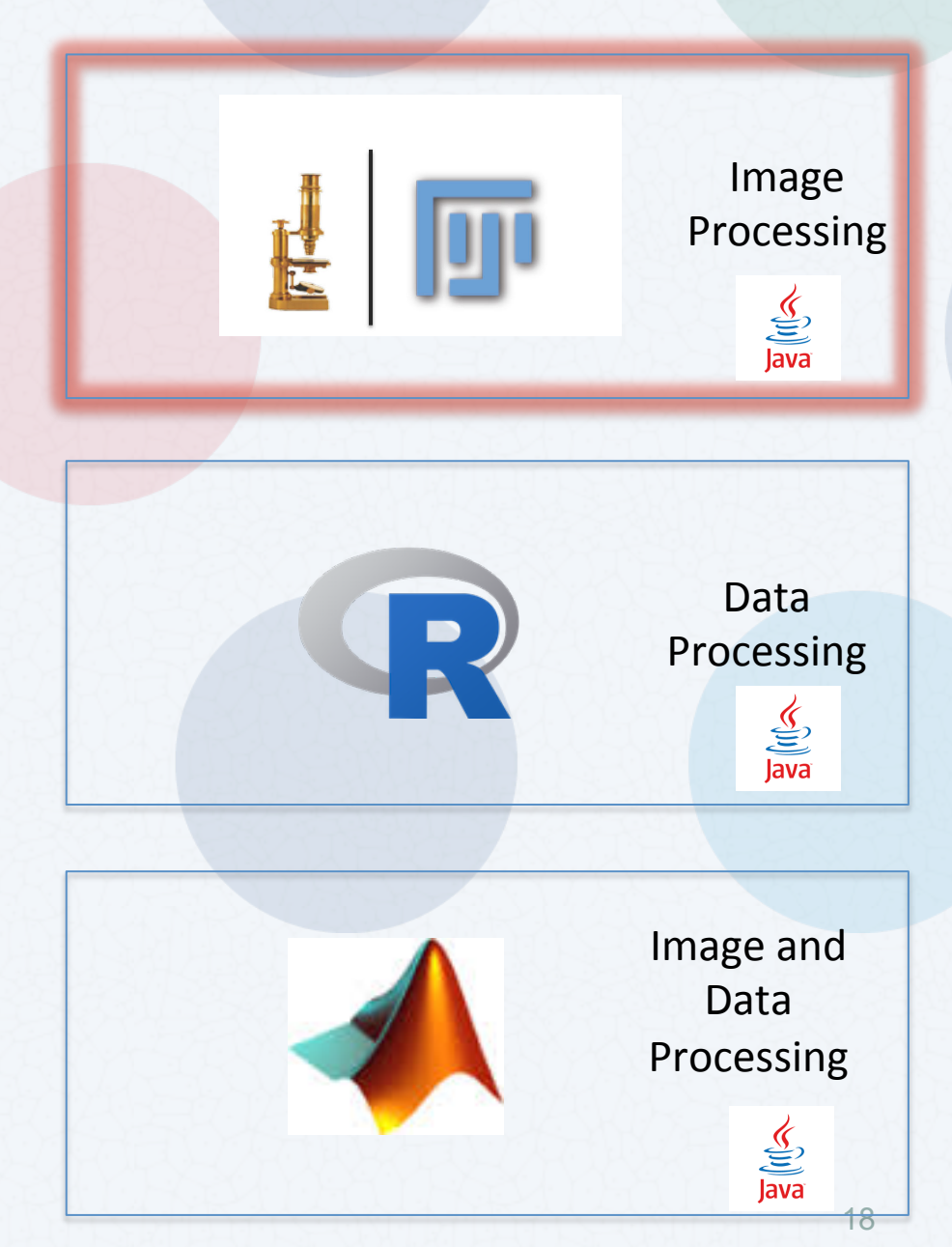

## Fiji-OMERO Workflow Outline

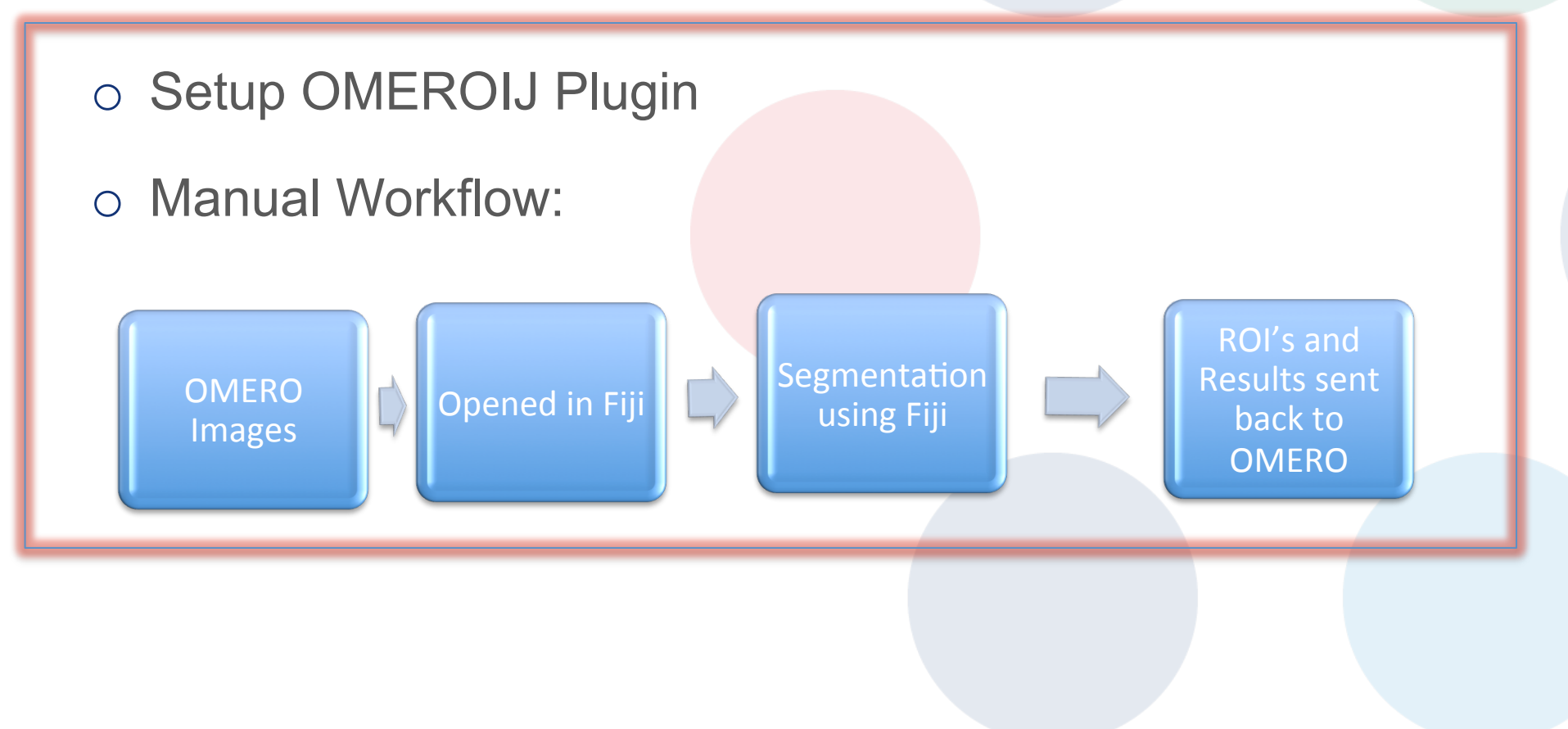

#### **OMEROIJ Plugin : Setup**

#### **Dependency : OMERO IJ Plugin**

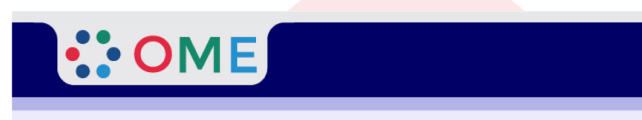

#### **OMERO 5.2.0** Downloads

Clients | Plugins | Additional | Servers | API | Python | Java | Code | Components | Previous versions

- Information on this release of OMERO is in the release announcement
- Full documentation is available as web documentation or <u>PDF documentation</u> and there are user guides for the clients on our <u>Help website</u>
- A standard OMERO user just needs to download the client package with the same major version as their institutional server e.g. 5.0 clients with the 5.0 server
- If you do not have an institutional server, you can apply for an <u>account on our Demo server</u> or download the <u>Virtual Appliance</u> to install your own version locally.

#### **OMERO client downloads**

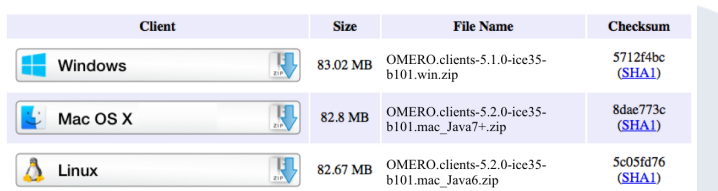

- · OMERO.web is part of the server package, so individual users do not need to install it locally.
- · Full instructions for installing the client are on the Help website: Getting Started with OMERO.insight Version 5.2.0

#### **OMERO** plugin downloads

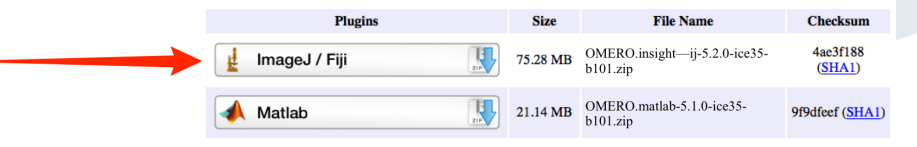

Instructions for downloading and installing the ImageJ plugin: <u>Using ImageJ with OMERO</u>

Save or move the .zip archive to the Fiji > plugins folder.

#### Accessing OMERO using ImageJ and Fiji

|                                            | ImageJ         | -            | . 🗆 | ×   |   |
|--------------------------------------------|----------------|--------------|-----|-----|---|
| File Edit Image Process Analyze            | Plugins Window | Help         |     |     |   |
|                                            | Macros         |              |     | >>> |   |
| Magnifying glass (or use "+" and "-" keys) | Shortcuts      |              |     |     |   |
|                                            | Utilities      |              |     |     |   |
|                                            | New            |              |     |     |   |
|                                            | Compile and R  | Run          |     |     |   |
|                                            | Install        | Ctrl+Shift+M |     |     |   |
|                                            | 3D             |              | •   |     |   |
|                                            | Analyze        |              |     |     |   |
|                                            | Bio-Formats    |              |     |     |   |
|                                            | Examples       |              |     |     |   |
|                                            | Filters        |              |     |     |   |
|                                            | Graphics       |              |     |     |   |
|                                            | Input-Output   |              |     |     |   |
|                                            | LOCI           |              | ▶   |     |   |
|                                            | OMERO          |              |     | Con |   |
|                                            | Scripts        |              |     | Sav | e |
|                                            | Stacks         |              |     | Sav | 6 |
|                                            | Tools          |              |     | Sav | e |
|                                            |                |              |     |     |   |

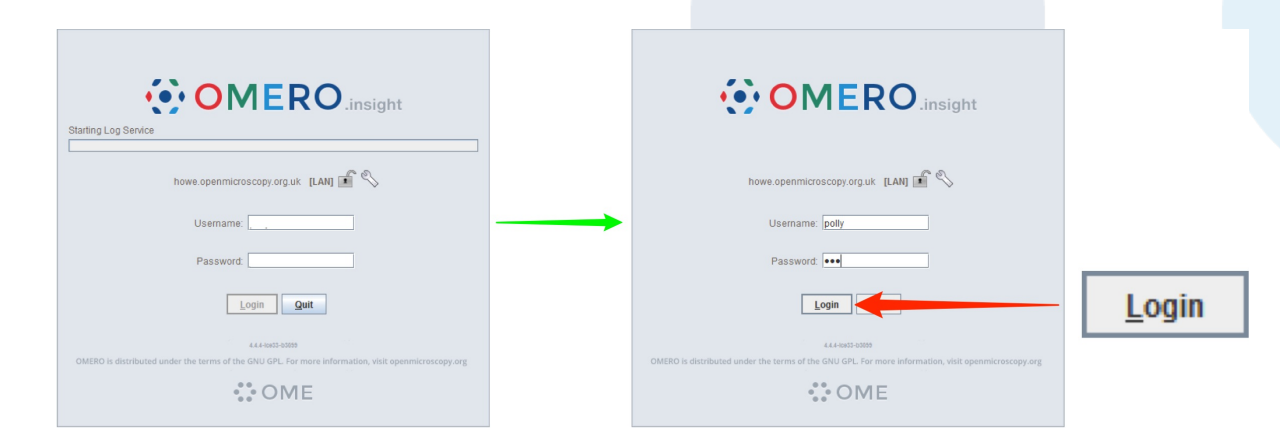

### ImageJ/Fiji and OMERO

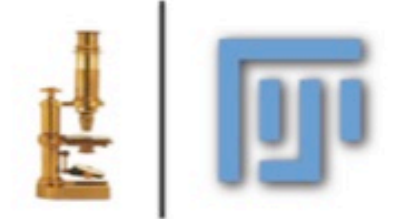

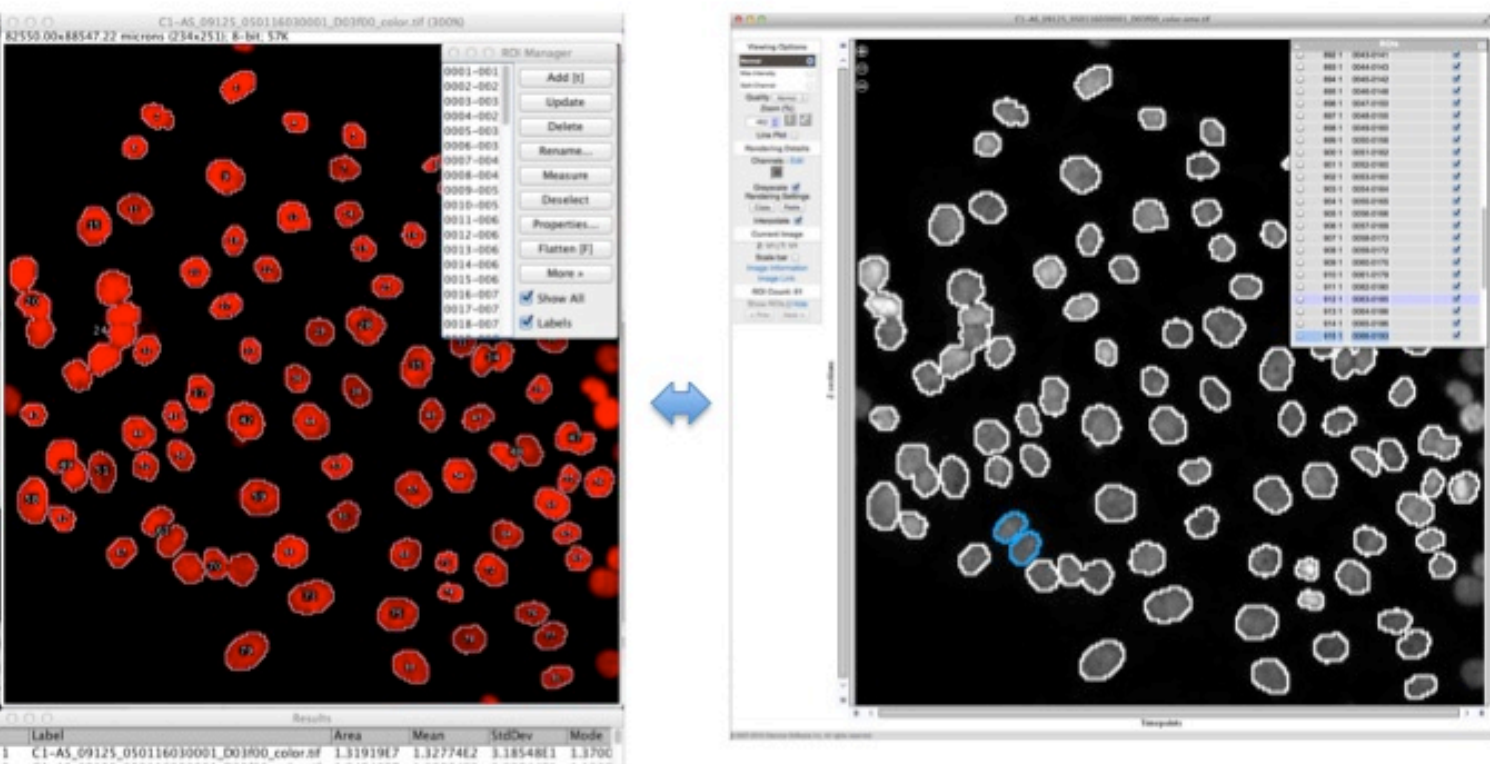

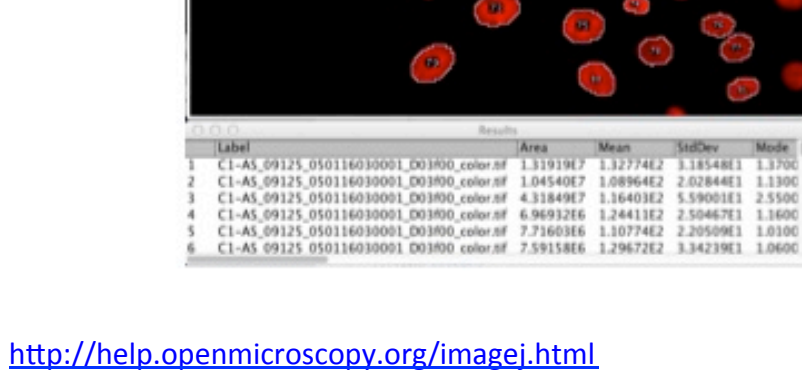

#### Thank to Funders

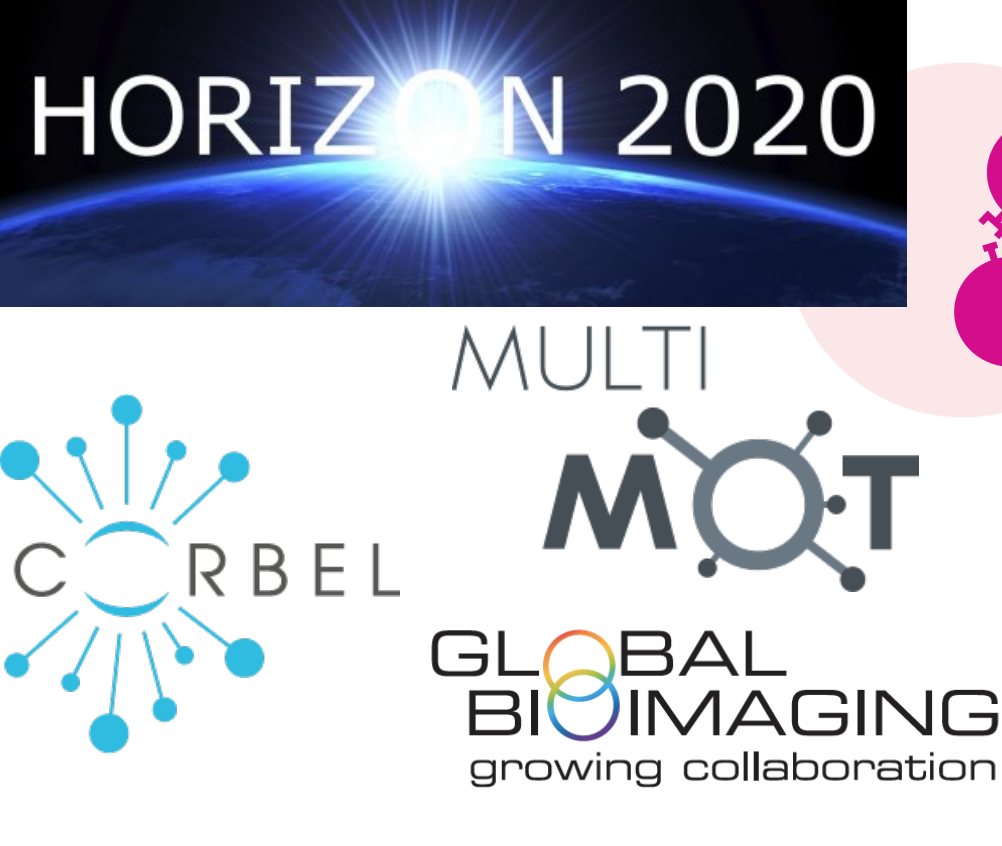

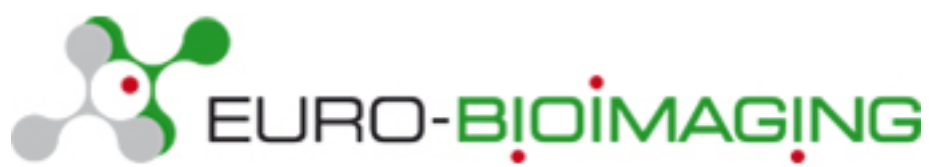

biotechnology and biological sciences research council

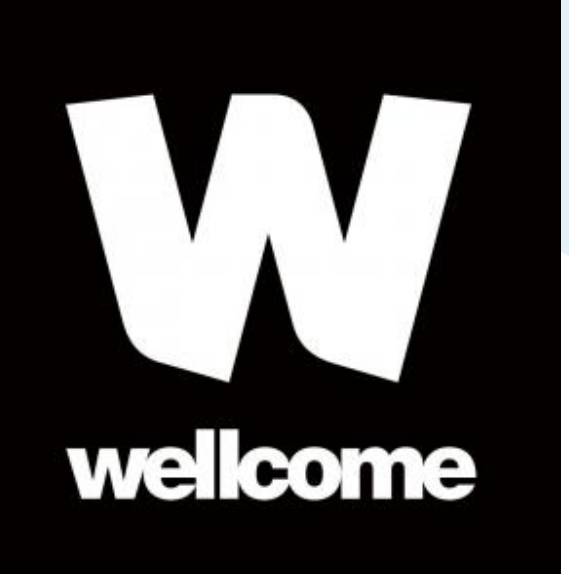

### **OME** Consortium

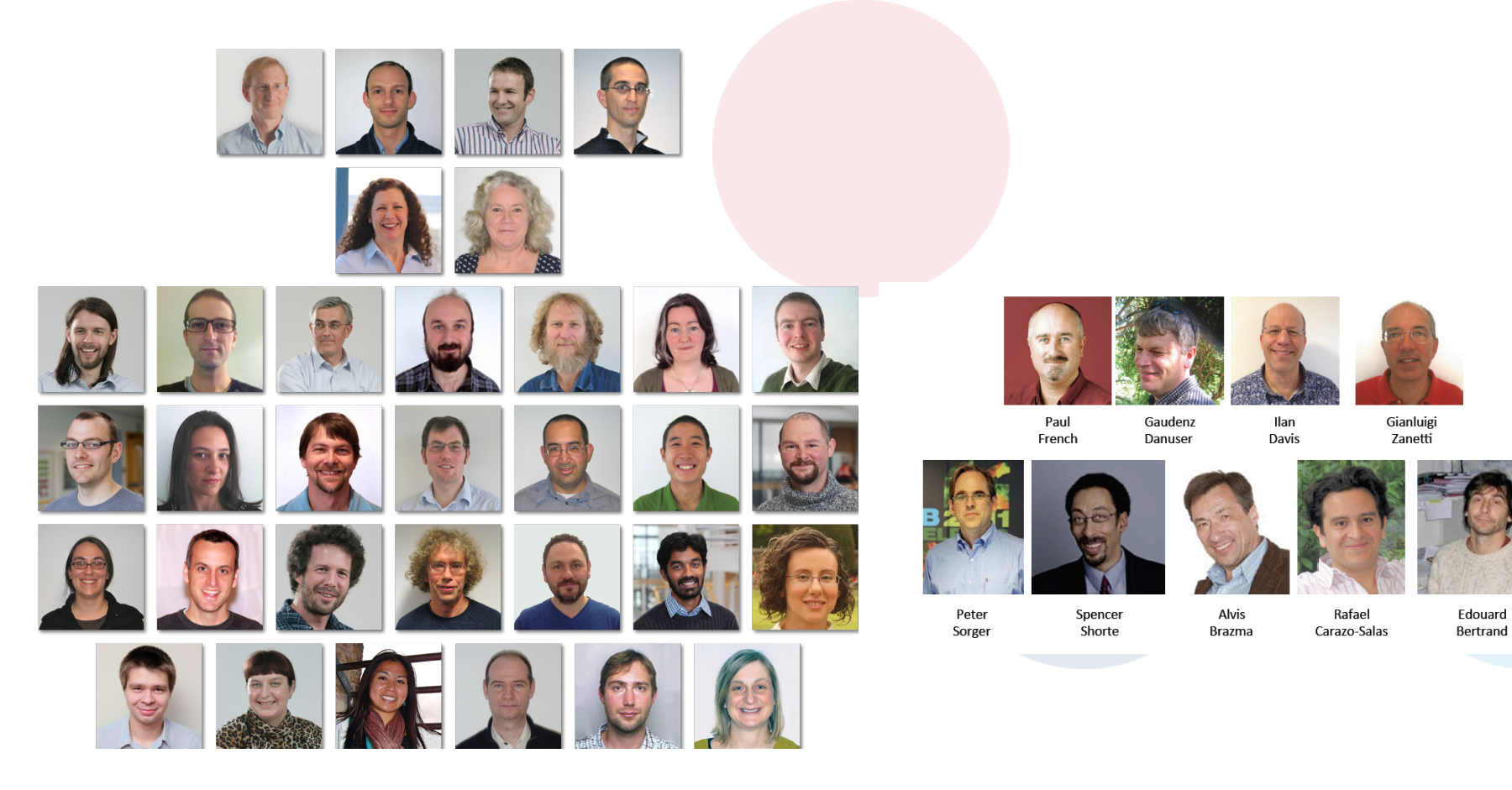